## Photoshop 7 Artistry 0735712409 Barry Haynes and Wendy Crumpler

## Copyright© 2003 by New Riders Publishing

**Warning and Disclaimer:** Every effort has been made to make this book as complete and accurate as possible, but no warranty or fitness is implied. The information is provided on an as-is basis. The authors and New Riders Publishing shall have neither liability nor responsibility to any person or entity with respect to any loss or damages arising from the information contained in this book or from the use of the discs or programs that may accompany it.

| Misprint                                                                                                    | Correction                                                                                                    |
|----------------------------------------------------------------------------------------------------|----------------------------------------------------------------------------------------------------|
| <b>Page 151</b><br>First figure in the upper-left corner—The "Use<br>Black Paint Compensation" box should not be<br>checked.                                       |                                                                                                    |
| <b>Page 153</b><br>2. Go into Image/Image Size and trun off<br>Resample Image and then set the Resolution to<br>750 Pixels/Inch.                                   | 2. Go into Image/Image Size and trun off<br>Resample Image and then set the Resolution to<br>375 Pixels/Inch.                                                                                                   |
| <b>Page 153</b><br>3. Choose Image/Mode/Convert to Profile to<br>convert this test image from Color-Match RGB<br>into the color profile you made for your printer. | 3. Choose Image/Mode/Convert to Profile to<br>convert this test image from Color-Match RGB<br>into the color profile you made for your printer<br>or into a canned Epson profile installed with your<br>printer |
| This errata sheet is intended to provide updated technical information.                                                                                            |                                                                                                    |

This errata sheet is intended to provide updated technical information. Spelling and grammar misprints are updated during the reprint process, but are not listed on this errata sheet.